For this example we will need two Execute SQL tasks "Control Flow Items".

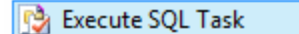

Drag Execute SQL Tasks to the Control Flow section two times.

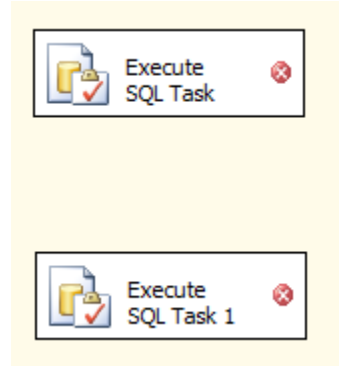

At this point I would open each "Execute SQL Task" and name them appropriately. One is for dropping the Excel Sheet and the other is for Creating the Excel Sheet.

| 🗆 General        |              |  |
|------------------|--------------|--|
| Name             | Drop Sheet   |  |
| Description      | Drop Sheet   |  |
|                  |              |  |
|                  |              |  |
| 🗆 General        |              |  |
| General     Name | Create Sheet |  |

You can double click on the "Execute SQL Task" and give the task a specific name.

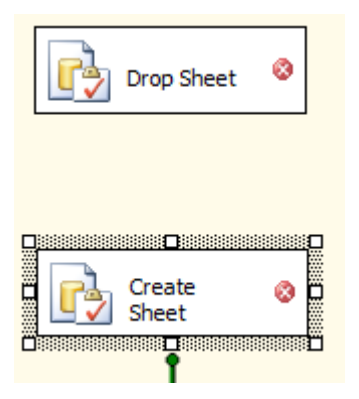

After giving each task a name it now will show in the Control Flow with its descriptive name. Now we can setup our Dataflow. Drag the "Data Flow Task" from the Control Flow Items to your Control Flow window.

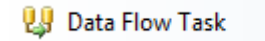

| Drop Sheet     |
|----------------|
|                |
| Create Sheet   |
|                |
| Data Flow Task |

Now you can double click on the "Data Flow Task" and build your dataflow. We will need a source and a destination. For my example we will use a CLE DB Source and an Excel Destination .

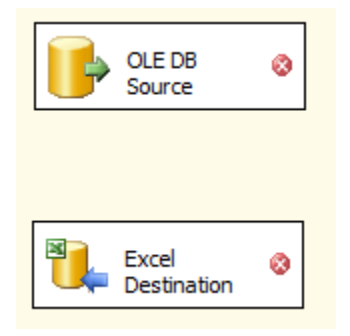

Let's double click on the OLE DB Source and configure it.

| 🕞 OLE DB Source Editor                        | -                                                                                                    |                                 |
|-----------------------------------------------|----------------------------------------------------------------------------------------------------|---------------------------------|
| Configure the properties                      | used by a data flow to obtain data from any OLE DB provider.                                                                                                    |                                 |
| Connection Manager<br>Columns<br>Error Output | Specify an OLE DB connection manager, a data source, or a data source view, and select the data access the SQL command access mode, specify the SQL command either by typing the query or by using Que | : mode. If using<br>ry Builder. |
|                                               | OLE DB connection manager:                                                                                                    |                                 |
|                                               |                                                                                                    | New                             |
|                                               | Data access mode: Table or view                                                                                                    |                                 |
|                                               | Name of the table or the view:                                                                                                    |                                 |
|                                               | *                                                                                                    |                                 |
|                                               |                                                                                                    |                                 |
|                                               |                                                                                                    |                                 |
|                                               |                                                                                                    |                                 |
|                                               |                                                                                                    |                                 |
|                                               |                                                                                                    |                                 |
|                                               |                                                                                                    |                                 |
|                                               |                                                                                                    |                                 |
|                                               | Preview                                                                                                    |                                 |
| Select a connection                           | manager from the list of connection managers.                                                                                                    |                                 |
|                                               | OK Cancel                                                                                                    | Help                            |

For this example we will create a new connection so click NEW. A new dialog box will open.

| To create a connection manager based<br>and then click OK. To create a new con | on previously defined connection<br>nection manager, click New. | on information, sele | ect a data connection, |
|--------------------------------------------------------------------------------|-----------------------------------------------------------------|----------------------|------------------------|
| Data connections:                                                              | Data connect                                                    | tion properties:     |                        |
|                                                                                | Property                                                        | Value                |                        |
|                                                                                |                                                                 |                      |                        |
|                                                                                |                                                                 |                      |                        |
|                                                                                |                                                                 |                      |                        |
|                                                                                |                                                                 |                      |                        |
|                                                                                |                                                                 |                      |                        |
|                                                                                |                                                                 |                      |                        |
|                                                                                |                                                                 |                      |                        |
|                                                                                |                                                                 |                      |                        |
|                                                                                |                                                                 |                      |                        |
|                                                                                |                                                                 | New                  | Delete                 |
|                                                                                |                                                                 |                      |                        |
|                                                                                |                                                                 |                      |                        |

If you had any existing connections they would be listed here. Click New to create a new connection to your data source. For this example I will use AdventureWorks.

|            | Itive OLE DB\SQL Server Native Client 10.0                                                                  |
|------------|----------------------------------------------------------------------------------------------------|
| ļŲ         | Server name:                                                                                                |
| Connection | USER-PC Refresh                                                                                             |
|            | Log on to the server                                                                                        |
| L 75       | Our Use Windows Authentication                                                                              |
| All        | Use SQL Server Authentication                                                                               |
|            | User name:                                                                                                  |
|            | Password                                                                                                    |
|            |                                                                                                    |
|            | Save my password                                                                                            |
|            | <ul> <li>Connect to a database</li> <li>Select or enter a database name:</li> <li>AdventureWorks</li> </ul> |
|            | And the database film                                                                                       |
|            | Attach a database file:                                                                                     |
|            | Attach a database file:     Browse                                                                          |
|            | Attach a database file:     Browse     Logical name:                                                        |
|            | Attach a database file:     Browse Logical name:                                                            |
|            | Attach a database file:     Browse Logical name:                                                            |
|            | Attach a database file: Browse Eogical name:                                                                |

Type the name of your database server and your database. You can click "Test Connection" but it would be sort of redundant if you type the name of your server and use the drop down to find your database. Click OK to accept your settings.

| Configure OLE DB Connection Manager To create a connection manager based on previand then click OK. To create a new connection r | pusly defined connection information, select a data connection,<br>nanager, click New.                                                                |
|----------------------------------------------------------------------------------------------------|----------------------------------------------------------------------------------------------------|
| Data connections:                                                                                                    | Data connection properties:                                                                                                    |
| USER-PC.AdventureWorks                                                                                                    | Property     Value       Data Source     USER-PC       Initial Catalog     AdventureWorks       Integrated Se     SSPI       Provider     SQLNCL110.1 |
|                                                                                                    | New Delete<br>OK Cancel                                                                                                    |

Click OK

| 🔥 OLE DB Source Editor                        |                                                                                                    | × |
|-----------------------------------------------|----------------------------------------------------------------------------------------------------|---|
| Configure the properties                      | used by a data flow to obtain data from any OLE DB provider.                                                                                                    |   |
| Connection Manager<br>Columns<br>Error Output | Specify an OLE DB connection manager, a data source, or a data source view, and select the data access mode. If using the SQL command access mode, specify the SQL command either by typing the query or by using Query Builder. |   |
|                                               | OLE DB connection manager:                                                                                                    |   |
|                                               | USER-P C.AdventureWorks                                                                                                    |   |
|                                               | Data access mode:                                                                                                    |   |
|                                               | SQL command                                                                                                    |   |
|                                               | SQL command text:                                                                                                    | _ |
|                                               | SELECT c.FirstName, c.LastName<br>,s.SalesYTD, a.PostalCode<br>FROM Sales.SalesPerson s<br>INNER JOIN Person.Contact c<br>Build Query                                                                                            |   |
|                                               | ON s.SalesPersonID = c.ContactID INNER JOIN Person.Address a                                                                                                    |   |
|                                               | ON a.AddressID = c.ContactID Browse<br>WHERE TerritoryID IS NOT NULL                                                                                                    |   |
|                                               | Parse Query                                                                                                    |   |
|                                               |                                                                                                    |   |
|                                               |                                                                                                    |   |
|                                               |                                                                                                    |   |
|                                               | Preview                                                                                                    |   |
|                                               | OK Cancel Help                                                                                                    |   |

For this example we will change the "Data Access mode" to "SQL command". You can now paste your query into the "SQL command text" window. For this example my query is

```
SELECT c.FirstName, c.LastName
   ,s.SalesYTD, a.PostalCode
FROM Sales.SalesPerson s
   INNER JOIN Person.Contact c
        ON s.SalesPersonID = c.ContactID
   INNER JOIN Person.Address a
        ON a.AddressID = c.ContactID
WHERE TerritoryID IS NOT NULL
   AND SalesYTD <> 0;
```

I typically click Preview to ensure everything is good with my query and the results come back as expected.

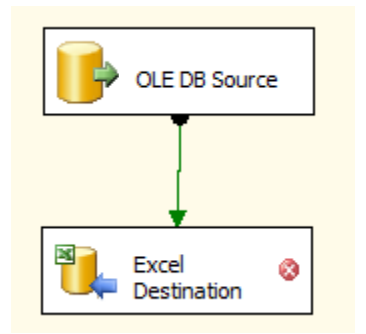

Drag the green arrow to your "Excel Destination".

| 📆 Excel Destination Editor                                                                     |                                                                                                    |                          |
|------------------------------------------------------------------------------------------------|----------------------------------------------------------------------------------------------------|--------------------------|
| Configure the properties that enable the inserti                                               | on of data via an Excel provider.                                                                                                    |                          |
|                                                                                                |                                                                                                    |                          |
| Constant of the second                                                                         |                                                                                                    | These estantials used    |
| Connection Manager Specify a connection<br>Mappings to access data with<br>access ontions that | on manager, data source, or data source view for the excerted desination.<br>hin the destination. After selecting the data access mode, select from an<br>it appear. | nong the additional data |
| Error Output                                                                                   | , appears                                                                                                    |                          |
| OLE DB connectio                                                                               | n manager:                                                                                                    |                          |
|                                                                                                |                                                                                                    | ▼ New                    |
| Data access mode                                                                               | ;                                                                                                    |                          |
| Table or view                                                                                  |                                                                                                    | •                        |
| Name of the E                                                                                  | xcel sheet:                                                                                                    |                          |
|                                                                                                |                                                                                                    | New                      |
|                                                                                                |                                                                                                    |                          |
|                                                                                                |                                                                                                    |                          |
|                                                                                                |                                                                                                    |                          |
|                                                                                                |                                                                                                    |                          |
|                                                                                                |                                                                                                    |                          |
|                                                                                                |                                                                                                    |                          |
| Draview                                                                                        |                                                                                                    |                          |
| Preview                                                                                        |                                                                                                    |                          |
| Select a connection manager from the list                                                      | of connection managers.                                                                                                    |                          |
|                                                                                                |                                                                                                    |                          |
|                                                                                                | ОК                                                                                                    | ncel Help                |

Double click your "Excel Destination". We will be creating a new Excel file. Click New.

| Excel Connection Manager          | ×         |
|-----------------------------------|-----------|
| Connection to an Excel file       |           |
| Excel connection settings         |           |
| Excel file path:                  |           |
| C:\Blog\64bitExcel\64bitExcel.xls | Browse    |
| Excel version:                    |           |
| Microsoft Excel 97-2003           | -         |
| First row has column names        |           |
|                                   | OK Cancel |
|                                   |           |

Type the path and name of your Excel file and click OK.

| 📆 Excel Destination Editor                     | *                                                                                                    |                                     |
|------------------------------------------------|----------------------------------------------------------------------------------------------------|-------------------------------------|
| Configure the properties                       | that enable the insertion of data via an Excel provider.                                                                                                    |                                     |
| Connection Manager<br>Mappings<br>Error Output | Specify a connection manager, data source, or data source view for the Excel destination. Then, sele to access data within the destination. After selecting the data access mode, select from among the a access options that appear. | ct the mode used<br>Idditional data |
|                                                | OLE DB connection manager:                                                                                                    |                                     |
|                                                | Excel Connection Manager                                                                                                    | New                                 |
|                                                | Data access mode:                                                                                                    |                                     |
|                                                | Table or view                                                                                                    |                                     |
|                                                | Name of the Excel sheet:                                                                                                    | New                                 |
|                                                |                                                                                                    | 1.00.000                            |
|                                                |                                                                                                    |                                     |
|                                                |                                                                                                    |                                     |
|                                                |                                                                                                    |                                     |
|                                                |                                                                                                    |                                     |
|                                                |                                                                                                    |                                     |
|                                                |                                                                                                    |                                     |
|                                                | Preview                                                                                                    |                                     |
|                                                |                                                                                                    |                                     |
| Select a table or view                         | w from the list.                                                                                                    |                                     |
|                                                | OK Cancel                                                                                                    | Help                                |

Next we will click on NEW to create our Excel Sheet.

| 🖳 Create Table                                                                                              |       | X  | ſ |
|----------------------------------------------------------------------------------------------------|-------|----|---|
| CREATE TABLE 'SalesPerson' (<br>'FirstName' LongText,<br>'SalesYTD' Currency,<br>'PostalCode' LongText<br>) |       |    |   |
| οκ                                                                                                    | Cance | el | đ |

I always rename the Worksheet to something specific. This really helps out if you have multiple worksheets that you are populating. That will be another blog later. Make sure to select and copy the code to create the worksheet. You will need this for your Create Spect SQL Task on the Control Flow.

CREATE TABLE `SalesPerson` (

`FirstName` LongText,

`LastName` LongText,

`SalesYTD` Currency,

`PostalCode` LongText

)

Click OK.

| 📆 Excel Destination Editor                     |                                                                                                    |                              |
|------------------------------------------------|----------------------------------------------------------------------------------------------------|------------------------------|
| Configure the properties t                     | hat enable the insertion of data via an Excel provider.                                                                                                    |                              |
| Connection Manager<br>Mappings<br>Error Output | Specify a connection manager, data source, or data source view for the Excel destination. Then, select t to access data within the destination. After selecting the data access mode, select from among the add access options that appear. | he mode used<br>itional data |
|                                                | OLE DB connection manager:                                                                                                    |                              |
|                                                | Excel Connection Manager                                                                                                    | New                          |
|                                                | Data access mode:                                                                                                    |                              |
|                                                | Table or view                                                                                                    |                              |
|                                                | Name of the Excel sheet:                                                                                                    |                              |
|                                                | 🗉 SalesPerson 👻                                                                                                    | New                          |
|                                                |                                                                                                    |                              |
|                                                |                                                                                                    |                              |
|                                                |                                                                                                    |                              |
|                                                |                                                                                                    |                              |
|                                                |                                                                                                    |                              |
|                                                |                                                                                                    |                              |
|                                                |                                                                                                    |                              |
|                                                |                                                                                                    |                              |
|                                                | Preview                                                                                                    |                              |
|                                                |                                                                                                    |                              |
| A Map the columns or                           | n the Mappings page.                                                                                                    |                              |
|                                                | OK Cancel                                                                                                    | Help                         |
|                                                |                                                                                                    | .11                          |

Now click on Mappings.

| r 📆 Excel Destination Editor                   | <i>i</i>                                                       |                                                                               |
|------------------------------------------------|----------------------------------------------------------------|-------------------------------------------------------------------------------|
| Configure the properties the                   | hat enable the insertion of data via an Excel provider.        |                                                                               |
| Connection Manager<br>Mappings<br>Error Output | Available Input<br>Name<br>FirstName<br>SalesYTD<br>PostalCode | Available Destin<br>Name<br>First Name<br>LastName<br>Sales YTD<br>PostalCode |
|                                                | I<br>Input Column                                              | Destination Column                                                            |
|                                                | FirstName                                                      | FirstName                                                                     |
|                                                | LastName                                                       | LastName                                                                      |
|                                                | SalesYTD                                                       | SalesYTD                                                                      |
|                                                | PostalCode                                                     | PostalCode                                                                    |
|                                                |                                                                |                                                                               |
|                                                |                                                                | OK Cancel Help                                                                |

Click OK.

|                                | Control Flow |                                             |
|--------------------------------|--------------|---------------------------------------------|
| Click on the Control Flow tab. |              | and double click the "Drop Sheet" SQL Task. |

| 😫 Execute SQL Task Editor |                                                            |                                                      |  |  |
|---------------------------|------------------------------------------------------------|------------------------------------------------------|--|--|
| Configure the prope       | rties required to run SQL statements a                     | and stored procedures using the selected connection. |  |  |
| General                   | General                                                    |                                                      |  |  |
| Parameter Mapping         | Name                                                       | Drop Sheet                                           |  |  |
| Result Set                | Description                                                | Drop Sheet                                           |  |  |
| Expressions               | Options                                                    |                                                      |  |  |
|                           | TimeOut                                                    | 0                                                    |  |  |
|                           | CodePage                                                   | 1252                                                 |  |  |
|                           | Result Set                                                 |                                                      |  |  |
|                           | ResultSet                                                  | None                                                 |  |  |
|                           | SQL Statement                                              |                                                      |  |  |
|                           | ConnectionType                                             | EXCEL                                                |  |  |
|                           | Connection                                                 | Excel Connection Manager                             |  |  |
|                           | SQLSourceType                                              | Direct input                                         |  |  |
|                           | SQLStatement                                               |                                                      |  |  |
|                           | IsQueryStoredProcedure                                     | False                                                |  |  |
|                           | BypassPrepare                                              | True                                                 |  |  |
|                           |                                                            |                                                      |  |  |
|                           | SQLStatement<br>Specifies the query to be run by the task. |                                                      |  |  |
|                           | Browse                                                     | Build Query Parse Query                              |  |  |
|                           |                                                            | OK Cancel Help                                       |  |  |

Change the Connection Type to EXCEL, click the down arrow on Connection and chose your Excel Connection Manager. The SQLSourceType should be Direct Input. Now click the elipses (...) next to SQL Statement so you can paste the Create statement from the Excel Destination.

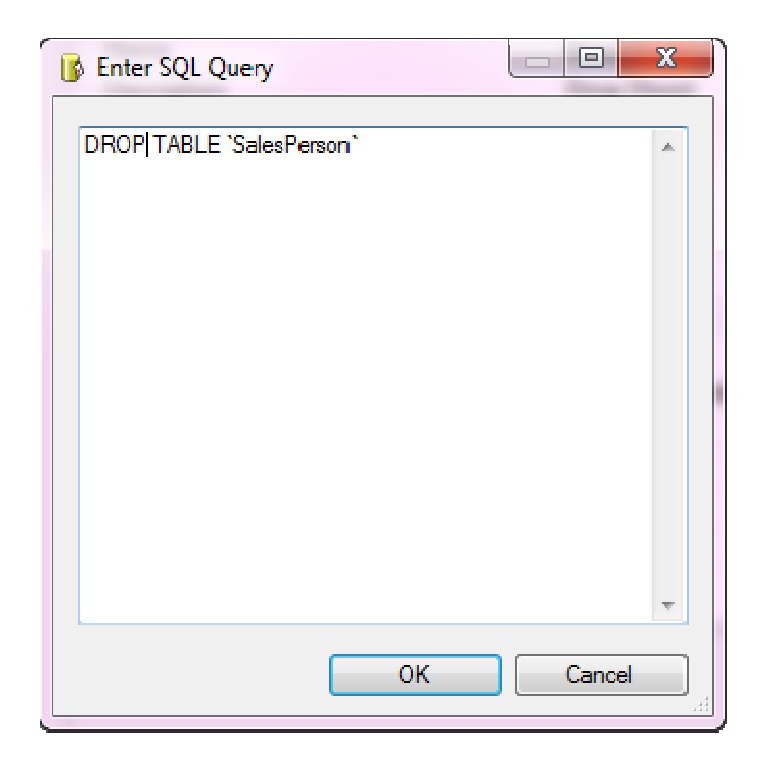

Change "create" to "drop" and remove the reference to the columns. Now click OK and then OK again. Now double click on the Drop Sheet SQL Task. Repeat the steps above but this time in the SQL Statement paste the entire create table query.

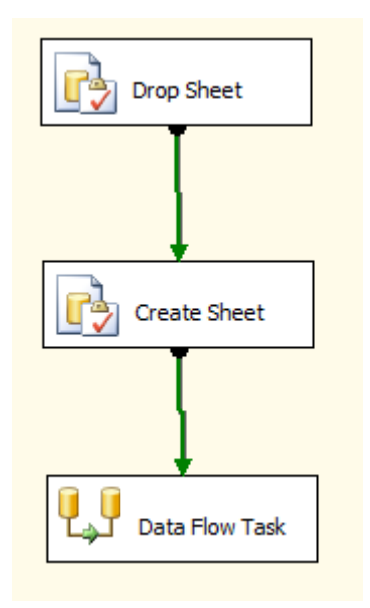

Connect your Drop Sheet task to your Create Sheet and then your Create Sheet to your Data Flow Task.

Now since we are running on an x64 platform we need to set debugging to allow us to debug the package. Click Project and chose the name of the package.

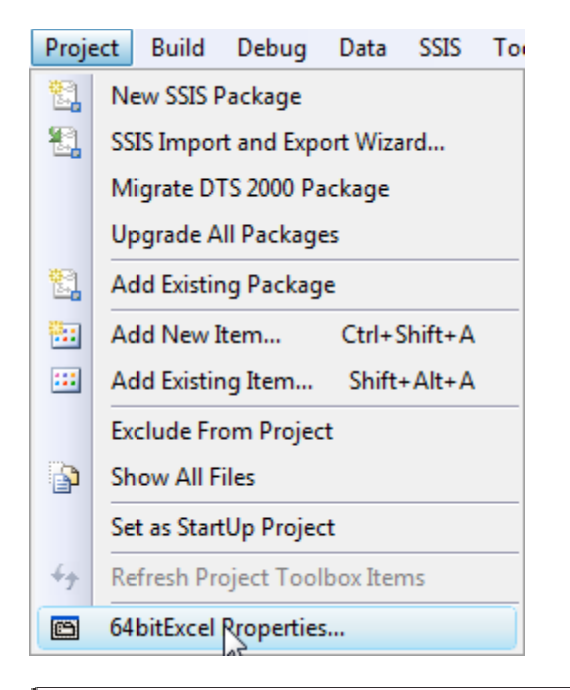

## 64bitExcel Property Pages

| Configuration: Active(Developm                                                                                                    | ent)   Platform: N/A    | Configuration Manager        |  |  |  |
|----------------------------------------------------------------------------------------------------|-------------------------|------------------------------|--|--|--|
| Configuration Properties                                                                                                    | Data Flow Optimizations |                              |  |  |  |
| Build                                                                                                    | RunInOptimizedMode      | False                        |  |  |  |
| Deployment Utility                                                                                                    | Debug Options           |                              |  |  |  |
| Debugging                                                                                                    | InteractiveMode         | True                         |  |  |  |
|                                                                                                    | Run64BitRuntime         | False 💌                      |  |  |  |
|                                                                                                    | Start Action            |                              |  |  |  |
|                                                                                                    | StartAction             | ExecutePackage               |  |  |  |
|                                                                                                    | StartApplication        |                              |  |  |  |
|                                                                                                    | StartObjectID           | <active package=""></active> |  |  |  |
|                                                                                                    | Start Options           |                              |  |  |  |
|                                                                                                    | CmdLineArguments        |                              |  |  |  |
|                                                                                                    |                         |                              |  |  |  |
|                                                                                                    | Run64BitRuntime         |                              |  |  |  |
| Specifies whether the project should start 64 bit SSIS runtime. If 64 bit SSIS runtime is not installed, this setting is ignored. |                         |                              |  |  |  |
|                                                                                                    |                         | OK Cancel Apply              |  |  |  |

? X

Change the "Run64BitRuntime" from True to False and click OK.

Now execute your Package.

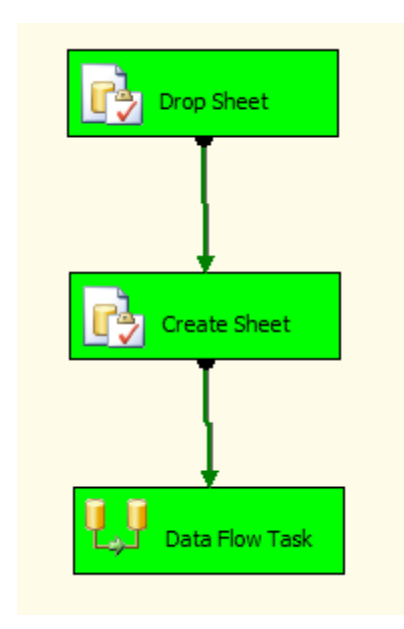

You should now save your work if you haven't been saving as you went along. Next you will most likely want to schedule this package to run as a SQL Job. To schedule this to run, you will have to invoke SSIS in 32 bit mode. To do so you will have to call it from command line.

| Job Step Properties - Exec SS | IS                      |                                                        |                   |
|-------------------------------|-------------------------|--------------------------------------------------------|-------------------|
| Select a page                 | 🕄 Script 👻 📑 Help       |                                                        |                   |
| General                       |                         |                                                        |                   |
| Advanced                      | Step name:              |                                                        |                   |
|                               | Exec SSIS               |                                                        |                   |
|                               | Type                    |                                                        |                   |
|                               | Transact-SQL script (T- | SQL)                                                   |                   |
|                               |                         |                                                        |                   |
|                               | Run as:                 |                                                        |                   |
|                               |                         |                                                        |                   |
|                               | Database:               |                                                        |                   |
|                               |                         |                                                        |                   |
|                               | Command:                | exec xp_cmdshell "'C:\Program Files (x86)\Microsoft SU | 2L Server\100\L ▲ |
|                               |                         |                                                        |                   |
|                               | Open                    |                                                        |                   |
|                               | Select All              |                                                        |                   |
| Connection                    | Сору                    |                                                        |                   |
| Server:                       |                         |                                                        |                   |
|                               | Paste                   |                                                        |                   |
| Connection:<br>User-PC\User   | Parse                   |                                                        |                   |
| Wew connection properties     |                         |                                                        |                   |
|                               |                         |                                                        | _                 |
| Progress                      |                         | < III                                                  | - F               |
| Ready                         |                         |                                                        |                   |
| 1.1                           |                         | Next                                                   | Previous          |
|                               |                         |                                                        |                   |
|                               |                         | ок                                                     | Cancel            |
|                               |                         |                                                        |                   |

Lets get started. I am not going to show each step for creating a SQL job, you should know this. On my SQL Server Agent system Lright clicked on my jobs folder and chose "New Job". L gave the job a

system I right clicked on my jobs folder and change the Type to "Transact-SQL script (T-SQL) since we will be using xp\_cmdshell to call the 32bit version of SSIS. The syntax of the command is below. Since I am running SQL 2008 R2 Developer I chose \100. If you are running SQL 2005 it will be \90\.

```
exec xp_cmdshell '"C:\Program Files (x86)\Microsoft SQL
Server\100\DTS\Binn\dtexec.exe" /f C:\Blog\64bitExcel\64bitExcel.dtsx'
```

| 🖪 Start Jo | bs                 |                    |         |        |                  |
|------------|--------------------|--------------------|---------|--------|------------------|
| 📀 sı       | ICCESS             | 2 Total<br>2 Succe | 388     | 0<br>0 | Error<br>Warning |
| Details:   |                    |                    |         |        |                  |
| Action     |                    |                    | Status  |        | Message          |
| 🥝 Start    | Job 'Execute Sale  | es Perso           | Success |        |                  |
| Exect      | ite job 'Execute S | Sales Per          | Success |        |                  |
|            |                    |                    |         |        |                  |
|            |                    |                    |         |        | Close            |

I can then browse to my folder where I placed the Excel file and view my data.

|    | A         | В         | С              | D          |
|----|-----------|-----------|----------------|------------|
| 1  | FirstName | LastName  | SalesYTD       | PostalCode |
| 2  | Maciej    | Dusza     | \$4,557,045.05 | 98027      |
| 3  | Shelley   | Dyck      | \$5,200,475.23 | 98027      |
| 4  | Linda     | Ecoffey   | \$3,857,163.63 | 98027      |
| 5  | Carla     | Eldridge  | \$1,764,938.99 | 98027      |
| 6  | Carol     | Elliott   | \$2,811,012.72 | 98027      |
| -7 | Jauna     | Elson     | \$3,018,725.49 | 98055      |
| 8  | Michael   | Emanuel   | \$3,189,356.25 | 98055      |
| 9  | Terry     | Eminhizer | \$3,587,378.43 | 98055      |
| 10 | Gail      | Erickson  | \$5,015,682.38 | 98055      |
| 11 | Mark      | Erickson  | \$3,827,950.24 | 98055      |
| 12 | Martha    | Espinoza  | \$1,931,620.18 | 98055      |
| 13 | Janeth    | Esteves   | \$2,241,204.04 | 98055      |
| 14 | Twanna    | Evans     | \$1,758,385.93 | 98055      |
| 15 |           |           |                |            |

Something else worth mentioning is when you export data to Excel, you might have to use a "Data Conversion" task Conversion located in the Data Flow Transformations toolbox Data Flow Transformations. You will need to drag the Data Conversion task onto your Data Flow Task screen and place it between your OLE Source and your Excel Destination.

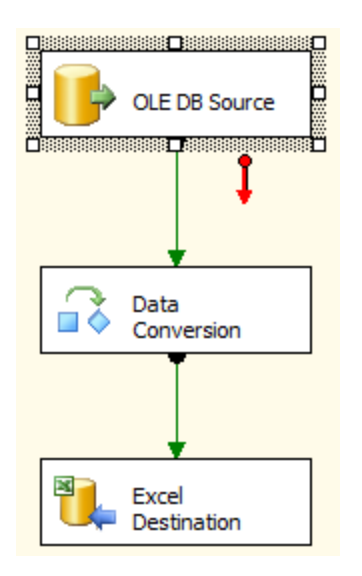

To do this highlight your green arrow and press delete. Then line up your task and connect the Green arrow from OLE DB Source to the Data Conversion task, then the Data Conversion task to your Excel Destination.

| Availab | le Input Columns |  |
|---------|------------------|--|
|         | Name             |  |
|         | FirstName        |  |
|         | LastName         |  |
|         | SalesYTD         |  |
|         | PostalCode       |  |
|         |                  |  |
|         |                  |  |
|         |                  |  |

Double click the Data Conversion task and it will bring up a box for you to check which columns you want to convert.

In my example I am going to check each one of them.

| Input Column | Output Alias       | Data Type                | Length | Precision | Scale | Code Page |
|--------------|--------------------|--------------------------|--------|-----------|-------|-----------|
| SalesYTD     | Copy of SalesYTD   | currency [DT_CY]         |        |           |       |           |
| PostalCode   | Copy of PostalCode | Unicode string [DT_WSTR] | 15     |           |       |           |
| LastName     | Copy of LastName   | Unicode string [DT_WSTR] | 50     |           |       |           |
| FirstName    | Copy of FirstName  | Unicode string [DT_WSTR] | 50     |           |       |           |
|              |                    |                          |        |           |       |           |

They are then added to the bottom of your window. At this point you can click the drop down and change the Data Type. This will be very helpful for many datasets. You will find dealing with strings to be quite frustrating. If you click the down arrow you will see something like this.

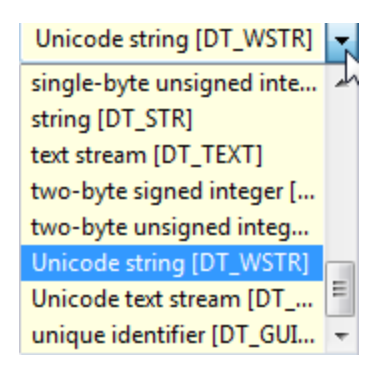

There are lots of choices here.

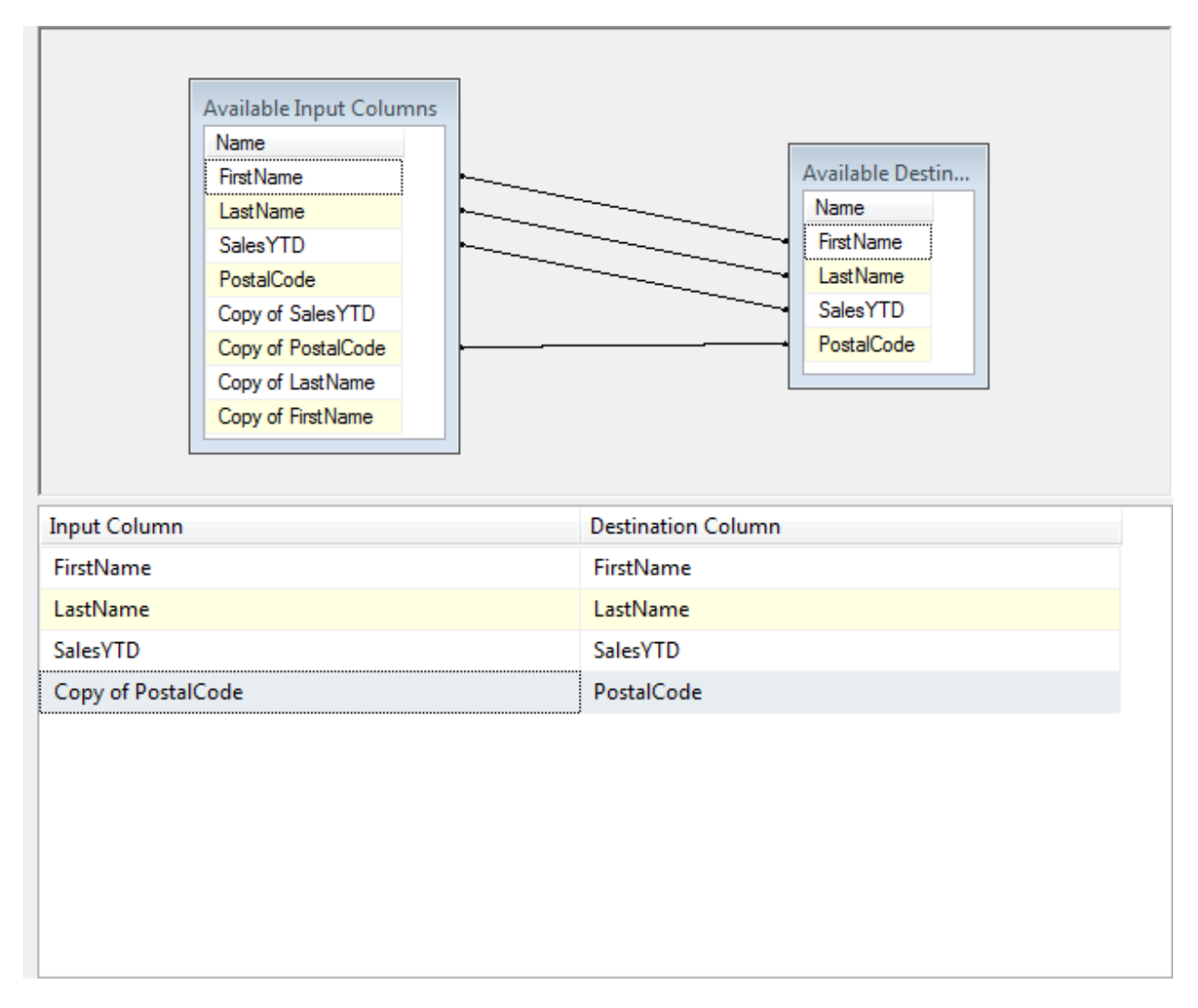

If you have to do a data conversion the default name of the "newly converted column" is Copy of column\_name. For the purpose of demo I have changed my mapping for the PostalCode to be the converted column.

That is all there is to it. Once you suffer through creating your first Excel destination on an x64 system it really doesn't seem that difficult. I have heard a lot of grumbling about how tedious SSIS can be to work with but with great control and precision come a few extra steps of configuration. Once you create a few of these it will seem like child's play.